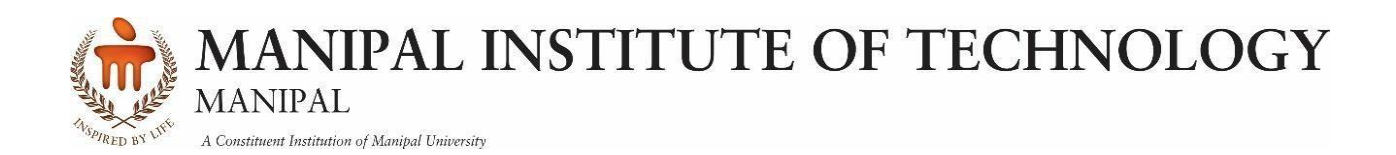

# IT\_3263

# WEB PROGRAMMING LABORATORY

THIRD YEAR (2022-CURRICULUM) VI SEMESTER

**Course Coordinator: Dr. Kokila S** Course In-Charge: Dr. Anitha Premkumar.

> DEPARTMENT OF INFORMATION TECHNOLOGY, MANIPAL INSTITUTE OF TECHNOLOGY, MANIPAL ACADEMY OF HIGHER EDUCATION, BENGALURU KARNATAKA - 560064

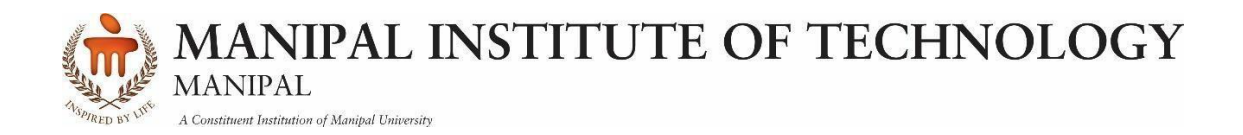

# DEPARTMENT OF INFORMATION TECHNOLOGY

# CERTIFICATE

| This | is    | to    | certify   | that   | Ms./Mr.    |                                            |          | Reg.       | No.    |
|------|-------|-------|-----------|--------|------------|--------------------------------------------|----------|------------|--------|
|      | ••••  | ••••  |           | . Sect | ion:       | . Roll No:                                 | has      | satisfact  | torily |
| comp | leteo | d the | e lab exe | rcises | prescribed | for WEB PROGRAMMING LABORATO               | RY [IT   | 3263] of 7 | Гhird  |
| Year | B. T  | ech.  | Informa   | tion T | echnology  | Degree at MIT, Manipal, in the academic ye | ar 2024- | 2025.      |        |

Date: .....

Signature Faculty in Charge

# **CONTENTS**

| LAB NO. | TITLE                                     | PAGE NO. | REMARKS |
|---------|-------------------------------------------|----------|---------|
|         | Course Objectives and Outcomes            | i        |         |
|         | Evaluation plan                           | i        |         |
|         | Instructions to the Students              | ii       |         |
| 1       | JQuery                                    | 1 – 11   |         |
| 2       | Bootstrap                                 | 12 - 15  |         |
| 3       | Python Programming                        | 16 – 20  |         |
| 4       | Python Objects and Classes                | 21 – 25  |         |
| 5       | Developing a Web Application using Django | 26 - 34  |         |
| 6       | Form Processing using Django              | 35 - 53  |         |
| 7       | Mini-project-Phase-I                      | 54       |         |
| 8       | Databases                                 | 55 - 63  |         |
| 9       | Mini-project-Phase-II                     | 64 - 65  |         |
| 10      | ReST API                                  | 66 – 67  |         |
| 11 & 12 | Mini-project-Phase-III                    | 68 - 69  |         |
| 13      | References                                | 70       |         |

#### Course objectives: This laboratory course enables students to

- Acquire in-depth understanding of web application architecture.
- Understand techniques to improve user experience in web applications.
- Gain knowledge about how to interact with databases and ReST API's.

#### Course outcomes: On the completion of this laboratory course, the students will have:

- 1. Ability to develop a basic website using a modern web development tool.
- 2. Ability to design websites with better look and feel.
- 3. Ability to create real-world web applications that interact with databases and ReST API's.

#### **Evaluation plan**

- Internal Assessment Marks: 60%
- Continuous Evaluation: 40%

#### **1.Continuous evaluation component :**

1 to 4 Experiments **Assessment 1** [12 Marks] 5 to 8 Experiments **Assessment 2**[12 Marks]

The assessment will depend on punctuality, program execution, maintaining the observation note and answering the questions in viva-voce.

i

**2.Mid-term Evaluation**: 24 marks [Viva- 6M, Writeup-9M, Execution- 9M)

**3.Project Evaluation**: 12 marks

- End semester assessment of two-hour duration: 40 %
- Total (Internal assessment + End semester assessment): 100 marks.
- Change of experiments is not allowed.

#### INSTRUCTIONS TO THE STUDENTS

#### **Pre- Lab Session Instructions**

- 1. Students should carry the Lab Manual Book and the required stationery to every lab session.
- 2. Be on time and follow the institution dress code.
- 3. Must Sign in the log register provided.
- 4. Make sure to occupy the allotted seat and answer the attendance.
- 5. Adhere to the rules and maintain the decorum.
- 6. Students must come prepared for the lab in advance.

#### **In- Lab Session Instructions**

- Follow the instructions on the allotted exercises.
- Show the program and results to the instructors on completion of experiments.
- On receiving approval from the instructor, copy the program and results in the Lab record.
- Prescribed textbooks and class notes can be ready for reference if required.

#### General Instructions for the exercises in Lab

- Implement the given exercise individually and not in a group.
- The programs should meet the following criteria:
  - $\circ$  Programs should be interactive with appropriate prompt messages, error messages if any, and descriptive messages for outputs.
  - $\circ\,$  Observation book should be complete with program, proper input output clearly showing the parallel execution in each process.
- Plagiarism (copying from others) is prohibited and would invite severe penalty in evaluation.
- The exercises for each week are divided under three sets:
  - Solved example.
  - Lab exercises to be complete during lab hours.
  - Additional Exercises to be complete outside the lab or in the lab to enhance the skill.
- In case a student misses a lab class, he/ she must ensure that the experiment is completed during the repetition lab with the permission of the faculty concerned but credit will be given only to one day's experiment(s).

ii

- Questions for lab tests and examinations are not necessarily limited to the questions in the manual but may involve some variations and / or combinations of the questions.
- A sample note preparation is given as a model for observation.

#### THE STUDENTS SHOULD NOT

- Bring mobile phones or any other electronic gadgets to the lab.
- Go out of the lab without permission.

iii

#### Date:

# <u>jQuery</u>

#### **Objectives:**

In this lab, students will be able to

- 1. Develop responsive web pages using jQuery.
- 2. Familiarize with DOM manipulation and animations.

#### I. jQuery

jQuery is a fast and concise JavaScript library to develop web-based applications. Here is the list of

important core features supported by jQuery -

- *DOM manipulation* The jQuery made it easy to select DOM elements, negotiate. them and modifying their content by using a cross-browser open-source elector engine called Sizzle.
- *Event handling* The jQuery offers an elegant way to capture a wide variety of events, such as a user clicking on a link, without the need to clutter the HTML code itself with event handlers.
- *AJAX Support* The jQuery eases developing a responsive and feature rich site using AJAX technology.
- *Animations* The jQuery comes with many built-in animation effects which you can use on your websites.
- *Lightweight* The jQuery is a very lightweight library about 19KB in size (Minified and gzipped).
- *Cross Browser Support* The jQuery has cross-browser support, and works well in IE 6.0+, FF 2.0+, Safari 3.0+, Chrome and Opera 9.0+
- Latest Technology The jQuery supports CSS3 selectors and basic XPath syntax.

You can download jQuery library from <u>https://jquery.com/download/</u> on your local machine and include it in your HTML code. Examples Solved:

```
<hr/>
<hr/>
<hr/>
<hr/>
<hr/>
<hr/>
<hr/>
<hr/>
<hr/>
<hr/>
<hr/>
<hr/>
<hr/>
<hr/>
<hr/>
<hr/>
<hr/>
<hr/>
<hr/>
<hr/>
<hr/>
<hr/>
<hr/>
<hr/>
<hr/>
<hr/>
<hr/>
<hr/>
<hr/>
<hr/>
<hr/>
<hr/>
<hr/>
<hr/>
<hr/>
<hr/>
<hr/>
<hr/>
<hr/>
<hr/>
<hr/>
<hr/>
<hr/>
<hr/>
<hr/>
<hr/>
<hr/>
<hr/>
<hr/>
<hr/>
<hr/>
<hr/>
<hr/>
<hr/>
<hr/>
<hr/>
<hr/>
<hr/>
<hr/>
<hr/>
<hr/>
<hr/>
<hr/>
<hr/>
<hr/>
<hr/>
<hr/>
<hr/>
<hr/>
<hr/>
<hr/>
<hr/>
<hr/>
<hr/>
<hr/>
<hr/>
<hr/>
<hr/>
<hr/>
<hr/>
<hr/>
<hr/>
<hr/>
<hr/>
<hr/>
<hr/>
<hr/>
<hr/>
<hr/>
<hr/>
<hr/>
<hr/>
<hr/>
<hr/>
<hr/>
<hr/>
<hr/>
<hr/>
<hr/>
<hr/>
<hr/>
<hr/>
<hr/>
<hr/>
<hr/>
<hr/>
<hr/>
<hr/>
<hr/>
<hr/>
<hr/>
<hr/>
<hr/>
<hr/>
<hr/>
<hr/>
<hr/>
<hr/>
<hr/>
<hr/>
<hr/>
<hr/>
<hr/>
<hr/>
<hr/>
<hr/>
<hr/>
<hr/>
<hr/>
<hr/>
<hr/>
<hr/>
<hr/>
<hr/>
<hr/>
<hr/>
<hr/>
<hr/>
<hr/>
<hr/>
<hr/>
<hr/>
<hr/>
<hr/>
<hr/>
<hr/>
<hr/>
<hr/>
<hr/>
<hr/>
<hr/>
<hr/>
<hr/>
<hr/>
<hr/>
<hr/>
<hr/>
<hr/>
<hr/>
<hr/>
<hr/>
<hr/>
<hr/>
<hr/>
<hr/>
<hr/>
<hr/>
<hr/>
<hr/>
<hr/>
<hr/>
<hr/>
<hr/>
<hr/>
<hr/>
<hr/>
<hr/>
<hr/>
<hr/>
<hr/>
<hr/>
<hr/>
<hr/>
<hr/>
<hr/>
<hr/>
<hr/>
<hr/>
<hr/>
<hr/>
<hr/>
<hr/>
<hr/>
<hr/>
<hr/>
<hr/>
<hr/>
<hr/>
<hr/>
<hr/>
<hr/>
<hr/>
<hr/>
<hr/>
<hr/>
<hr/>
<hr/>
<hr/>
<hr/>
<hr/>
<hr/>
<hr/>
<hr/>
<hr/>
<hr/>
<hr/>
<hr/>
<hr/>
<hr/>
<hr/>
<hr/>
<hr/>
<hr/>
<hr/>
<hr/>
<hr/>
<hr/>
<hr/>
<hr/>
<hr/>
<hr/>
<hr/>
<hr/>
<hr/>
<hr/>
<hr/>
<hr/>
<hr/>
<hr/>
<hr/>
<hr/>
<hr/>
<hr/>
<hr/>
<hr/>
<hr/>
<hr/>
<hr/>
<hr/>
<hr/>
<hr/>
<hr/>
<hr/>
<hr/>
<hr/>
<hr/>
<hr/>
<hr/>
<hr/>
<hr/>
<hr/>
<hr/>
<hr/>
<hr/>
<hr/>
<hr/>
<hr/>
<hr/>
<hr/>
<hr/>
<hr/>
<hr/>
<hr/>
<hr/>
<hr/>
<hr/>
<hr/>
<hr/>
<hr/>
<hr/>
<hr/>
<hr/>
<hr/>
<hr/>
<hr/>
<hr/>
<hr/>
<hr/>
<hr/>
<hr/>
<hr/>
<hr/>
<hr/>
<hr/>
<hr/>
<hr/>
<hr/>
<hr/>
<hr/>
<hr/>
<hr/>
<hr/>
<hr/>
<hr/>
<hr/>
<hr/>
<hr/>
<hr/>
<hr/>
<hr/>
<hr/>
<hr/>
<hr/>
<hr/>
<hr/>
<hr/>
<hr/>
<hr/>
<hr/>
<hr/>
<hr/>
<hr/>
<hr/>
<hr/>
<hr/>
<hr/>
<hr/>
<hr/>
<hr/>
<hr/>
<hr/>
<hr/>
<hr/>
<hr/>
<hr/>
<hr/>
<hr/>
<hr/>
<hr/>
<hr/>
<hr/>
```

```
</div>
</body>
```

</html>

-A good rule of thumb is to put your JavaScript programming (all your <script> tags) after any other content inside the <head> tag, but before the closing </head> tag. The

-\$(*document*).*ready*() function is a built-in jQuery function that waits until the HTML for a page loads before it runs your script.

-When a web browser loads an HTML file, it displays the contents of that file on the screen and the web browser remembers the HTML tags, their attributes, and the order in which they appear in the file—this representation of the page is called the *Document Object Model*, or DOM for short.

*Selector:* jQuery offers an immensely powerful technique for selecting and working on a collection of elements—CSS selectors. The basic syntax is like this:

Page 5 of 100

<div>

```
This is a paragraph.
This is second paragraph.
This is third paragraph.
</div>
```

</body>

We can select tag available with the given class in the DOM. For example \$('.someclass') selects all elements in the document that have a class name as some-class.

#### Get And Set Atrributes:

```
<script type = "text/javascript" language = "javascript">
    $(document).ready(function()
                                  { var title =
$("p").attr("title");
      $("#divid").text(title);
      $("#myimg").attr("src", "/jquery/images/jquery.jpg");
     });
   </script>
                 </head>
                 <body>
                   <div>
    This is first paragraph.
    This is second paragraph.
    <div id = "divid"></div>
    <img id = "myimg" alt = "Sample image" />
   </div>
</body>
</html>
```

Page 6 of 100

#### **Events**

To make your web page interactive, you write programs that respond to events. Mouse events: click, dblclick, mousedown, mouseup, mouseover, etc. Document/Window Events: load, resize, scroll, unload etc

Form Events: submit, reset, focus, and change

```
<script type = "text/javascript" language = "javascript">

$(document).ready(function() {

$('#button').click(function() {

$(this).val("Stop that!");

}); // end click

});

</script>

</head>

<body>

<div id = "mydiv">

Click on this to see a dialogue box.

<input type="button" id="button">

</div>

</body>
```

□ The hover(over, out ) method simulates hovering (moving the mouse on, and off, an object).

```
<script type = "text/javascript" language = "javascript">

$(document).ready(function() {

$('div').hover( function () {

$(this).css({"background-color":"red"});

},

function () {

$(this).css({"background-color":"blue"});

});

}); </script>
```

The bind() method is a more flexible way of dealing with events than jQuery's event specific functions like click() or mouseover(). It not only lets you specify an event and a

Page 7 of 100

function to respond to the event, but also lets you pass additional data for the event- handling
function to use.
\$('#theElement').bind('click', function() {
// do something interesting
}); // end bind

□ checked selector selects all checked checkboxes or radio buttons. Let us understand this with an example.

```
<html>
<head>
  <title></title>
  <script src="jquery-1.11.2.js"></script>
  <script type="text/javascript">
    $(document).ready(function
                                                0
                                                                  {
$('#btnSubmit').click(function () {
         var result = $('input[type="radio"]:checked'); if (result.length >
0) {
            $('#divResult').html(result.val() + " is checked");
          }
else {
            $('#divResult').html("No radio button checked");
          }
       });
     });
  </script>
</head>
<body
              style="font-family:Arial"> Gender :
  <input type="radio" name="gender" value="Male">Male
  <input type="radio" name="gender" value="Female">Female
  <input id="btnSubmit" type="submit" value="submit" />
    <div id="divResult">
                    </div>
                 </body>
```

</html>

 $\Box$  The each() method in jQuery is used to execute a function for each matched element. <a href="https://www.encodematched.com">https://www.encodematched.com</a> <a href="https://www.encodematched.com">https://www.encodematched.com</a> <a href="https://www.encodematched.com">https://www.encodematched.com</a> <a href="https://www.encodematched.com">https://www.encodematched.com</a> <a href="https://www.encodematched.com">https://www.encodematched.com</a> <a href="https://www.encodematched.com">https://www.encodematched.com</a> <a href="https://www.encodematched.com">https://www.encodematched.com</a> <a href="https://www.encodematched.com">https://www.encodematched.com</a> <a href="https://www.encodematched.com">https://www.encodematched.com</a> <a href="https://www.encodematched.com">https://www.encodematched.com</a> <a href="https://www.encodematched.com">https://www.encodematched.com</a> <b href="https://www.encodematched.com">https://www.encodematched.com</a> <b href="https://www.encodematched.com">https://www.encodematched.com</a> <b href="https://www.encodematched.com">https://www.encodematched.com</a> <b href="https://www.encodematched.com"/>https://www.encodematched.com</a> <b href="https://www.encodematched.com"/>https://www.encodematched.com</a> <b href="https://www.encodematched.com"/>https://www.encodematched.com</a> <b href="https://www.encodematched.com"/>https://www.encodematched.com</a> <b href="https://www.encodematched.com"/>https://www.encodematched.com</a> <b href="https://www.encodematched.com"/>https://www.encodematched.com</a> <b href="https://www.encodematched.com"/>https://www.encodematched.com</a> <b href="https://www.encodematched.com"/>https://www.encodematched.com</a> <b href="https://www.encodematched.com"/>https://www.encodematched.com</a> <b href="https://www.encodematched.com"/>https://www.encodematched.com</a> <b href="https://www.encodematched.com"/>https://www.encodematched.com</a> <b href="https://www.encodematched.com"/>https://wwww.encodematched.com</a> <b href="https://w

Page 8 of 100

```
<head>
  <title></title>
  <script src="jquery-1.11.2.js"></script>
  <script type="text/javascript">
    $(document).ready(function
                                               0
                                                                 {
$('#btnSubmit').click(function () {
         var result = $('input[type="checkbox"]:checked'); if (result.length >
0) {
            var resultString = result.length + " checkboxe(s) checked<br/>>";
result.each(function () {
              resultString += $(this).val() + "<br/>;
            });
            $('#divResult').html(resultString);
         }
         else {
            $('#divResult').html("No checkbox checked");
                           }
                        });
     });
  </script>
</head>
<body style="font-family:Arial"> Skills :
  <input type="checkbox" name="skills" value="JavaScript" />JavaScript
  <input type="checkbox" name="skills" value="jQuery" />jQuery
  <input type="checkbox" name="skills" value="C#" />C#
  <input type="checkbox" name="skills" value="VB" />VB
<br /><br />
  <input id="btnSubmit" type="submit" value="submit" />
  <br /><br />
  <div id="divResult">
  </div>
</body>
</html>
```

#### The animate() Method

The jQuery animate() method is used to create custom animations.

Page 9 of 100

\$(selector).animate({params},speed,callback);

The required params parameter defines the CSS properties to be animated.

The optional speed parameter specifies the duration of the effect. It can take the following values: "slow", "fast", or milliseconds.

The optional callback parameter is a function to be executed after the animation completes. \$("button").click(function(){

\$("div").animate({left:'250px'});

});

# **Exercises:**

- 1. Write a web page which contains a table with 3 X 3 dimensions (fill some data) and one image. Style the rows with alternate color. Move the table and image together from right to left when the button is clicked.
- 2. Design a calculator to perform basic arithmetic operations. Use textboxes and buttons to design web pages.
- 3. Create a web page to design a birthday card shown below.

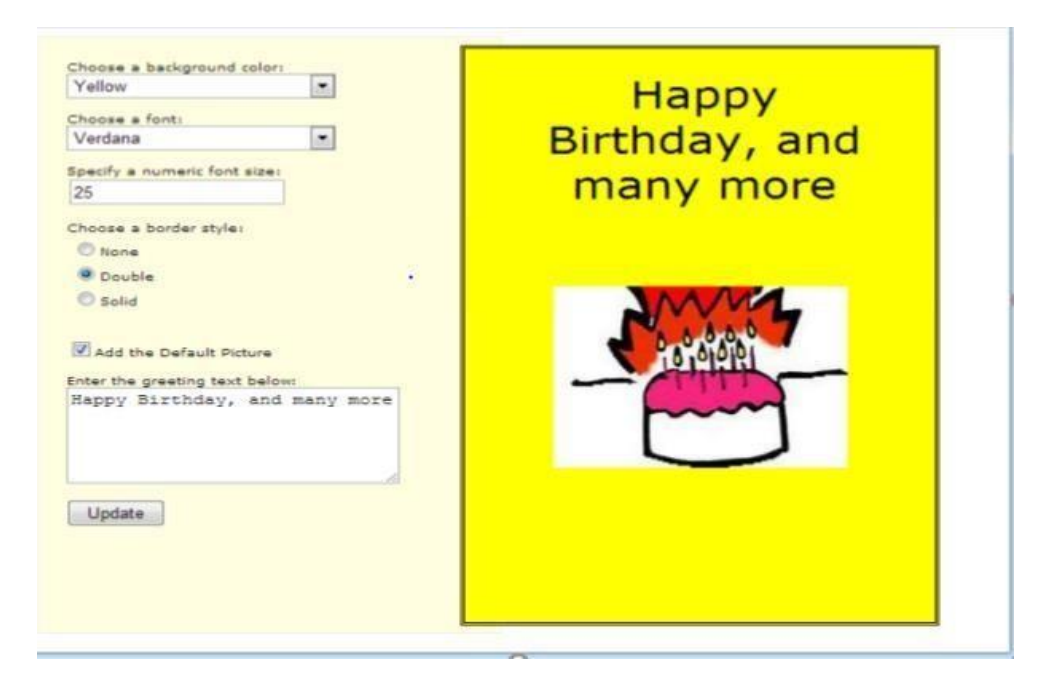

- 4. Design a webpage. The page contains:
  - Drop down list with HP, Nokia, Samsung, Motorola, Apple as items.
  - Checkbox with Mobile and Laptop as items. 

    Textbox where you enter quantity.
  - There is a button with text as 'Produce Bill'.

On the Clicking Produce Bill button, alert should be displayed with total amount.

## **Additional Exercise:**

- 1. Implement the bouncing ball using animate () function.
- 2. Write a web page which displays images and shows the sliding text on the image.

## Lab No:2

# **Bootstrap**

#### **Objectives:**

In this lab, students will be able to

- 1. Develop web pages using design templates
- 2. Familiarize with Cascading Style Sheets
- 3. Learn how to use bootstrap elements What is Bootstrap?

#### CSS – Cascading Style Sheet

CSS is a stylesheet language used for describing the presentation of a document written in a markup language ie it describes the style of a web document including the layout, design and display variations for various displays.

CSS can be applied to a web document in 3 ways.

- 1) Inline style Right next to the text it decorates, by using style attribute. <h1 style = "color : blue ;"> Hello </h1>
- 2) Internal style At the top of the web page document, using <style> element in <head> <head> <style>

```
<style>
h1 { color : blue ;}
</style>
</head>
```

3) External style – in a separate file

```
<head>
<link rel="stylesheet" href = "style.css">
</head> style.css
h1 { color : blue ;}
```

The style definitions are usually saved in an external stylesheet since changing one single file can help in redesigning the entire web document with new look and feel.

Date:

CSS syntax

A CSS rule set consists of a selector and a declaration block. The selector points to the HTML element to be styled. The declaration block contains one or more declarations separated by semicolons

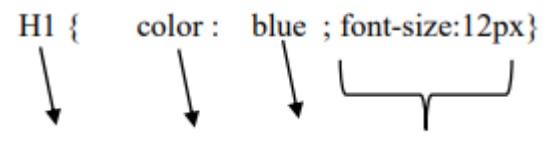

Selector Property Value Declaration

CSS Selectors are used to "find" or select HTML elements based on their element name, id, class, attribute etc. The element selector selects the elements based on the element name. The id selector uses the id attribute of an HTML element to select a specific element. The id of an element should be unique within a page. To select an element with a specific id, write a # character followed by the id of the element.

#para1{
text-align: center; color:red; }

The class selector selects the elements with a specific class attribute.

To select elements with a specific class, write a period (.) character, followed by the name of the class.

```
.center {
text-align: center; color:red;
}
```

## Bootstrap

- Bootstrap is a free front-end framework for faster and easier web development
- Bootstrap includes HTML and CSS based design templates for typography, forms, buttons, tables, navigation, modals, image carousels and many others, as well as optional JavaScript plugins
- Bootstrap also gives you the ability to easily create responsive designs (automatically adjust themselves to look good on all devices)

```
• Example:
```

```
<!DOCTYPE html>
<html lang="en">
<head>
<title>Bootstrap Example</title>
<meta charset="utf-8">
<meta name="viewport" content="width=device-width, initial-scale=1">
<link rel="stylesheet"
href="https://maxcdn.bootstrapcdn.com/bootstrap/3.4.1/css/bootstrap.min.css">
<script src="https://maxcdn.bootstrapcdn.com/bootstrap/3.4.1/js/bootstrap.min.js"></script>
```

</head>

<body>

<div class="container">

<h1>My First Bootstrap Page</h1>

This part is inside a .container class.

The .container class provides a responsive fixed width container.

Resize the browser window to see that its width (max-width) will change at different breakpoints.

</div>

</body>

</html>

# Button Styles

Bootstrap 4 provides different styles of buttons:

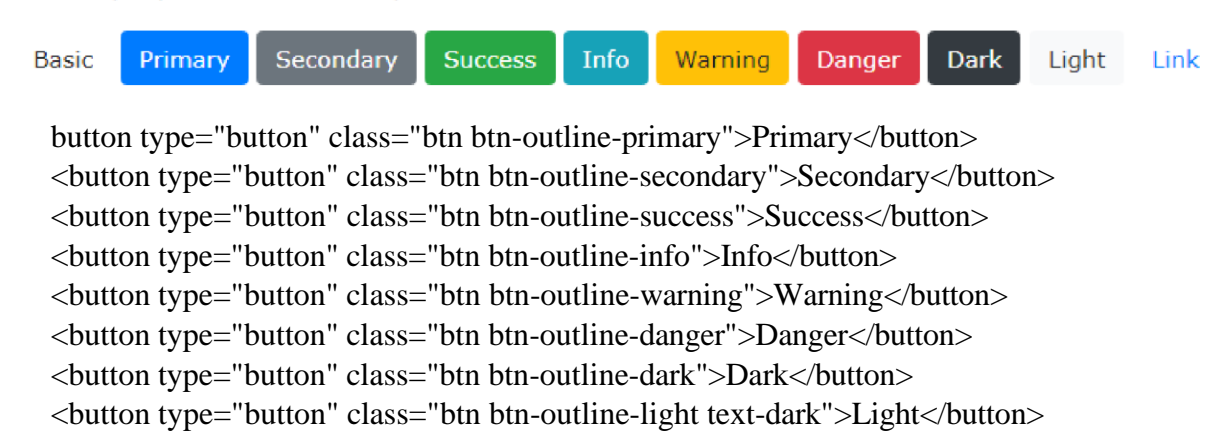

#### Lab Exercise:

- 1. Design the student bio-data form using button, label, textbox, radio button, table and checkbox using CSS.
- 2. Design a web page which shows the database-oriented CRUD operation. Consider Employee data using CSS.
- 3. Create a web page using bootstrap as mentioned. Divide the page in to 2 parts top and bottom, then divide the bottom into 3 parts and design each top and bottom part using different input groups, input, badges, buttons and button groups. Make the design more attractive using bootstrap.
- 4. Design your class timetable using bootstrap table and carousel.

#### **Additional Exercise:**

- 1. Design an attractive 'train ticket booking form using CSS.
- 2. Design an attractive 'magazine cover page' using different bootstrap elements.

Lab 3:

Date:

# **Python Programming**

**Objectives:** 

In this lab, students will be able to

• Familiarize with the python programming language

• Understand the usage of python primitives, data structures and functions

#### DESCRIPTION

Python is a general purpose, dynamic, high-level, and interpreted programming language. It supports Object Oriented programming approach to develop applications. It is simple and easy to learn and provides lots of high-level data structures.

First Python Programming:

print("Welcome to Python Tutorial")

#### 3.1 Python Data Structures

Data Structures are a way of organizing data so that it can be accessed more efficiently depending upon the situation. Data Structures are fundamentals of any programming language around which a program is built. Python helps to learn the fundamentals of these data structures in a simpler way as compared to other programming languages.

#### **3.2 Functions**

There are two types of function in Python programming:

• Standard library functions - These are built-in functions in Python that are available to use.

• User-defined functions - We can create our own functions based on our requirements.

The syntax to declare a function is:

1 def function\_name (arguments ): 2 # function body 3return

Here,

• def - keyword used to declare a function

• function name - any name given to the function

• arguments - any value passed to function

• return (optional) - returns value from a function

Let's see an example,

1 def greet () : 2 print ('Hello World !')

Here, we have created a function named greet(). It simply prints the text Hello World!. This function doesn't have any arguments and doesn't return any values. In the above example, we have declared a function named greet().Now, to use this function, we need to call it. Here's how we can call the greet() function in Python.

```
    def greet ():
    print ('Hello World !')
    4 # call the function
    greet ()
    7 print ('Outside function ')
    9 Output >>> Hello World !
    10 Outside function
```

Here's how the program works:

- When the function is called, the control of the program goes to the function definition.
- All codes inside the function are executed.
- The control of the program jumps to the next statement after the function call.

#### **Types of Python Function Arguments**

Python supports various types of arguments that can be passed at the time of the function call. In Python, we have the following function argument types in Python:

- Default argument
- Keyword arguments (named arguments)
- Positional arguments
- Arbitrary arguments (variable-length arguments \*args and \*\*kwargs)

1.)

```
num1 = int(input("Enter the num1: "))
num2 = int(input("Enter the num2: "))
```

```
op = input("Enter the operation that needs to be performed: ")
if(op=="+"):
    print(num1+num2)
elif(op=="-"):
    print(num1-num2)
```

elif(op=="\*"):

print(num1\*num2)

elif(op=="/"):

print(num1/num2)

else:

```
print("Invalid operation")
```

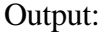

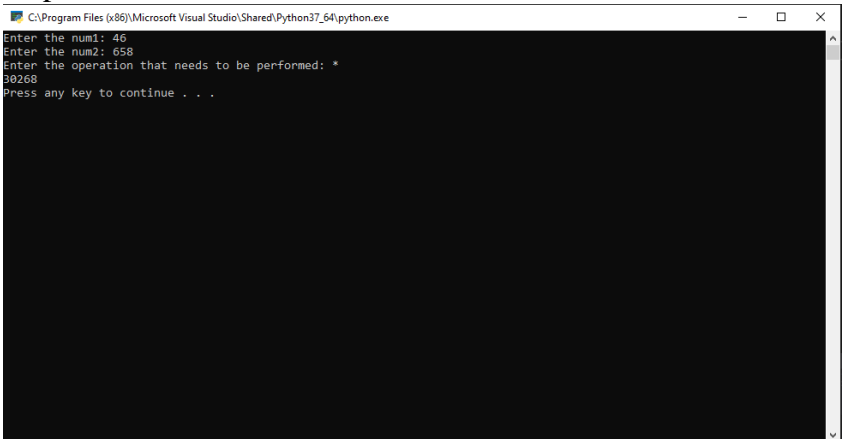

2.) # Open the file in write mode f1 = open("output.txt", "w")

# Open the input file and get # the content into a variable data with open("input.txt", "r") as myfile: data = myfile.read()

# Now we will write the fully reverse
# data in the output1 file using
# following command
f1.write(data\_1)

f1.close()

#### Input:

| input - Notepad                                                                                                    |      |      |                | _     | $\times$ |
|----------------------------------------------------------------------------------------------------|------|------|----------------|-------|----------|
| File Edit Format View Help                                                                                                    |      |      |                |       |          |
| <pre>inputFile = input("Enter the filename") f = open(inputFile) li = [] for i in f:     print(i)     li.append(i) f.close() outputFile = input('Enter the output file f = open(outputFile,'a') j = len(li)-1 while j&gt;=0:     f.write(li[j]+'\n')     j1 f.close() f = open(outputFile) for i in f:     print(i)</pre> | .)   |      |                |       |          |
|                                                                                                    |      |      |                |       |          |
|                                                                                                    |      |      |                |       |          |
|                                                                                                    |      |      |                |       |          |
|                                                                                                    |      |      |                |       |          |
|                                                                                                    |      |      |                |       |          |
|                                                                                                    |      |      |                |       |          |
| ¢                                                                                                    |      |      |                |       | >        |
| Ln 1, C                                                                                                    | ol 1 | 100% | Windows (CRLF) | UTF-8 |          |

# **Output:**

| Joutput - Notepad                                                                                                    |                  |      |                | _     | $\times$ |
|----------------------------------------------------------------------------------------------------|------------------|------|----------------|-------|----------|
| <pre>File Edit Format View Help<br/>)i(tnirp<br/>:f ni i rof<br/>)eliFtuptuo(nepo = f<br/>)(esolc.f<br/>1j<br/>)'n\'+j][i](etirw.f<br/>:0-&gt;j elihw<br/>1)i](nel = j<br/>)'a:,eliFtuptuo(nepo = f<br/>)'elif tuptuo eht retnE'(tupni = el<br/>)(esolc.f<br/>)i](dneppa.ll<br/>)i](tnirp<br/>:[ n 1 rof<br/>][ -<br/>)el-Ftupni(nepo = f<br/>)"emanelif eht retnE"(tupni = eliFt</pre> | iFtuptuo<br>upni |      |                |       |          |
|                                                                                                    | Ln 1, Col 1      | 100% | Windows (CRLF) | UTF-8 |          |

## Additional Exercises:

- 1. Python Program to Convert Celsius To Fahrenheit
- 2. Python Program to Convert Kilometers to Miles

- 3. Python Program to Solve Quadratic Equation
- 4. Python Program to Generate a Random Number
- 5. Python Program to Find the Square Root
- 6. Python Program to Swap Two Variables

#### Lab No:4

Date:

#### **Python Objects and Classes**

#### **Objectives:**

In this lab, students will be able to

• Understand the python classes

• Usage of class objects and methods

#### What are classes and objects in Python?

- Python is an object-oriented programming language. Unlike procedure-oriented programming, where the main emphasis is on functions, object-oriented programming stress on objects.
- Object is simply a collection of data (variables) and methods (functions) that act on those data. Class is a blueprint for the object.
- An object is also called an instance of a class and the process of creating this object is called instantiation. Like function definitions begin with the keyword def, in Python, we define a class using the keyword class.

#### **Create a Class:**

- \*The class has a documentation string, which can be accessed via ClassName.\_\_doc\_\_.
- \*The class\_suite consists of all the component statements defining class members, data attributes and functions.

To create a class, use the keyword class:

Example: Create a class named MyClass, with a property named x: class MyClass: x = 5 print(MyClass)

Output: <class '\_main\_.MyClass'>

# **Class Objects:**

Class objects support two kinds of operations: attribute references and instantiation.

Attribute references use the standard syntax used for all attribute references in Python: obj.name.

Valid attribute names are all the names that were in the class's namespace when the class object was created.

So, if the class definition looked like this:

class MyClass: """A simple example class""" i = 12345 def f(self): return 'hello world'

# **1.**) Write a Python class to get all possible unique subsets from a set of distinct integers <u>Code:</u>

class powerSetClass: "This class is to find uniwue possible subsets" def init (self, arr): self.arr = arrdef powerSetGenerator(self): powerSet=[] for i in range(2\*\*(len(self.arr))): subset = [] for j in range(len(self.arr)): if((i & (1<<j))): subset.append((self.arr[j])) if subset not in powerSet: powerSet.append(subset) return powerSet pass if \_\_name\_\_ == '\_\_main\_\_': print("Enter the numbers in the array with space seperation") arr = [i for i in input().split()] psc = powerSetClass(arr) powerSet = psc.powerSetGenerator() print(powerSet) **Output: (P.T.O)** C:\Program Files (x86)\Microsoft Visual Studio\Shared\Python37\_64\python.exe 

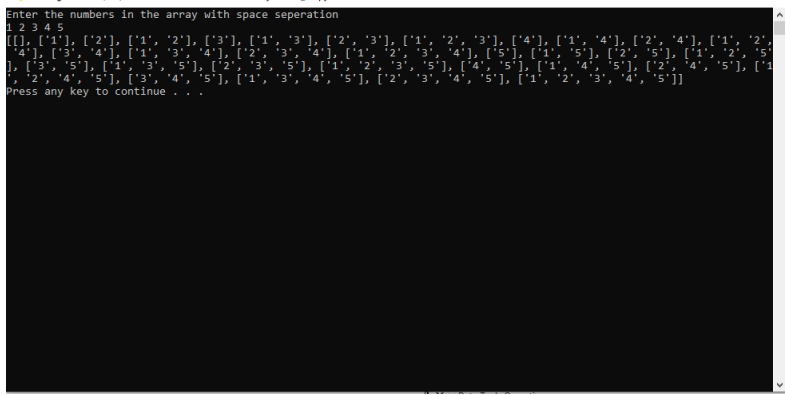

**2.**) Write a Python class to find a pair of elements (indices of the two numbers) from a given array whose sum equals a specific target number.

<u>Code:</u> class pairtargetsum: def \_\_init\_\_(self, arr, target): self.arr = arr self.target = target def pairFinder(self):

```
for i in range(0,len(self.arr)-1):
    if self.arr[i]+self.arr[i+1]==self.target:
        print(str(i+1)+","+str(i+2))
        return
    print("pair not found")
    pass
if __name__ == '__main__':
    print("Enter the numbers in the array with space seperation")
    arr = [int(i) for i in input().split()]
    print("Enter the target sum")
    t = int(input())
    pts = pairtargetsum(arr,t)
    pts.pairFinder()
```

#### **Output:**

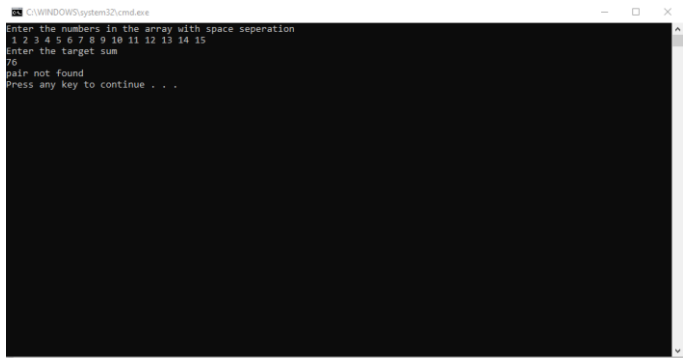

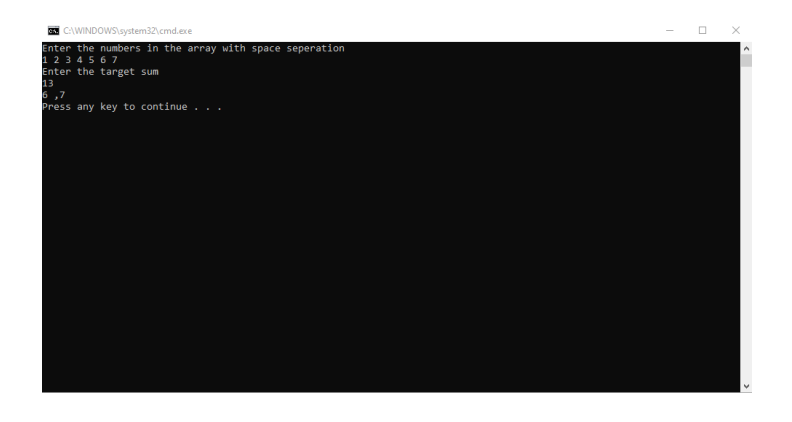

3.) Write a Python class to implement pow(x, n). <u>Code:</u> class Maths: def pow(x,n): if n==1: return x return x\*pow(x,n-1) pass if \_\_name\_\_ == '\_\_main\_\_': x = int(input("Enter the Base"))
n = int(input("Enter the power"))
print("The value is "+str(Maths.pow(x,n)))

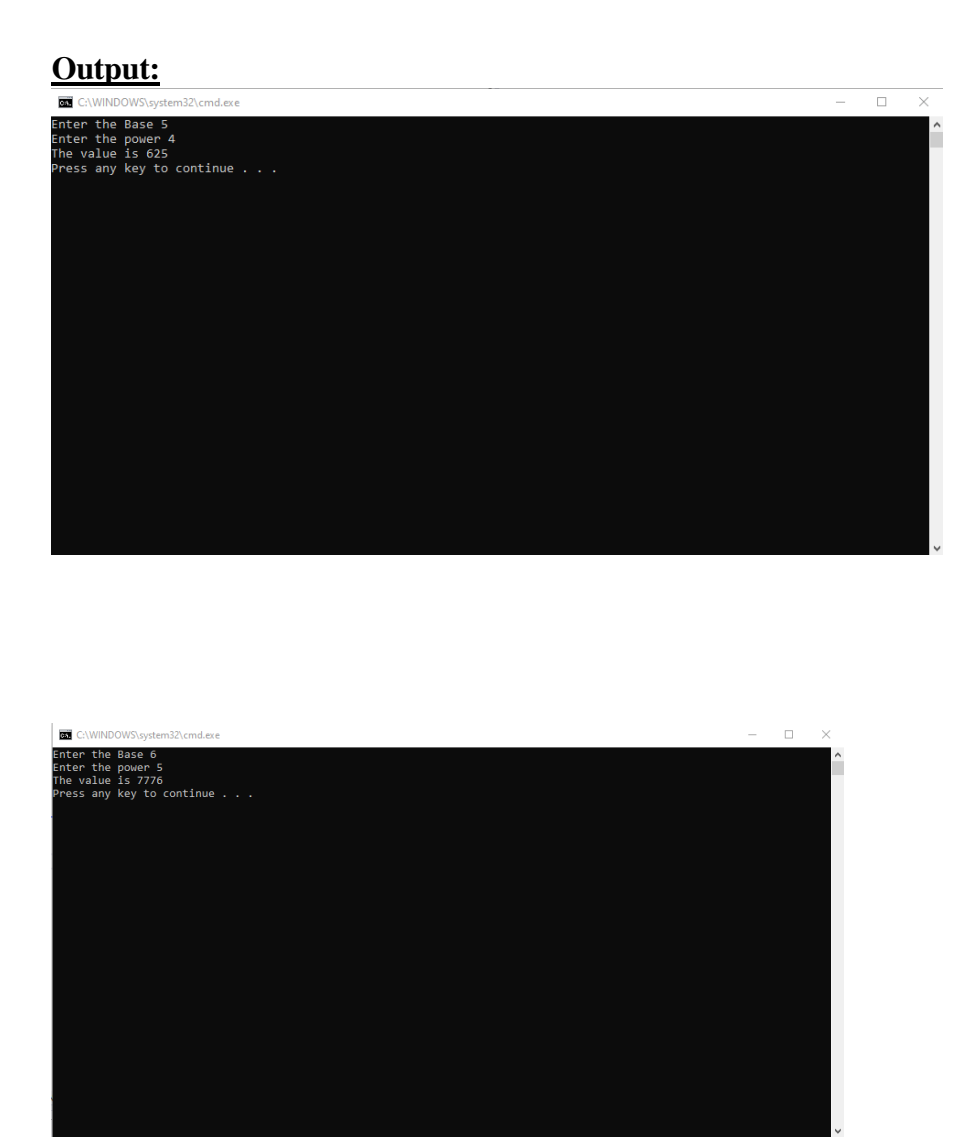

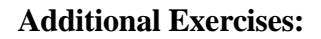

1. Write a Python class which has two methods get\_String and print\_String. get\_String accept a string from the user and print\_String print the string in upper case.

```
<u>Code:</u>
class Strings:
def get_Str
```

```
def get_String(self):
    self.string = input("Enter the string")
def print_String(self):
    for i in self.string:
        if (ord(i)>=97):
            print(chr(ord(i)-32),end="")
        else:
            print(i,end="")
```

print()
pass
if \_\_name\_\_=='\_\_main\_\_':
string = Strings()
string.get\_String()
string.print\_String()

#### **Output:**

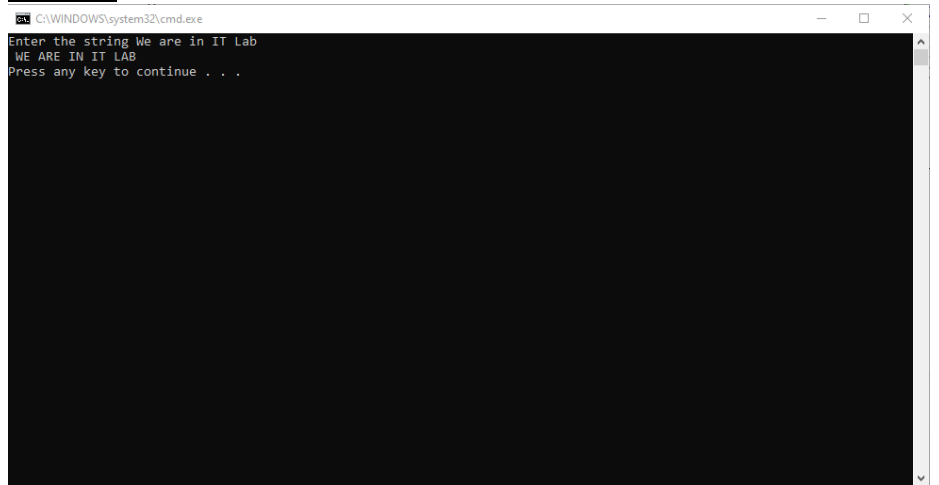

- 2. Create a Vehicle class without any variables and methods
- 3. Create a child class Bus that will inherit all of the variables and methods of the Vehicle class
- 4. Define a property that must have the same value for every class instance (object)

Lab No:5

#### **Developing a Web Application using Django**

**Objectives:** 

- Understand the fundamentals of web forms creation
- Design Django web applications using views and templates

#### 1. Build Your First Web Application in Django

For creating a web application, first create a directory, say *PythonProject* where you would like to share your code, and then run the following command from the created directory using Windows Powershell:

django-admin startproject myproject

*Myproject* is the name of the project created. The following list of files are created inside the directory.

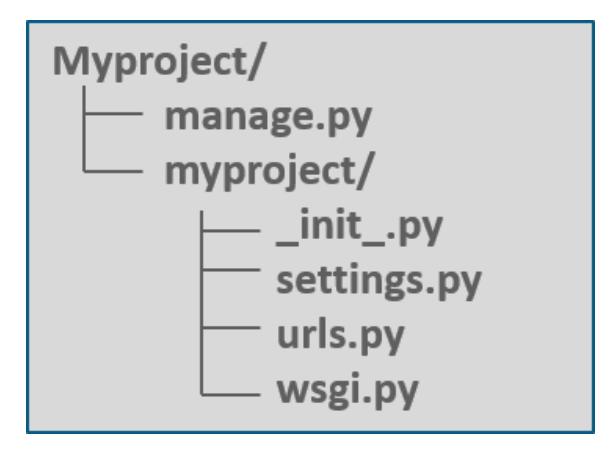

**manage.py** – It is a command-line utility that allows to interact with the Django project in various ways. **myproject**/ – It is the actual Python package for the project. It is used to import anything, say – myproject.urls.

init.py – Init just tells the python that this is to be treated like a python package. settings.py – This

file manages all the settings of the project. **urls.py** – This is the main controller which maps it to

the website. **wsgi.py** – It serves as an entry point for WSGI compatible web servers.

Now to create the application, type the command below in PowerShell from the created project folder (i.e., *myproject*).

python manage.py startapp webapp

Now the 'webapp' directory will have some extra things from the original *myproject*. It includes model, test which are related to the backend databases.

It is important to import your application manually inside the project settings. For that, open *myproject/settings.py* and add your app manually:

#### INSTALLED\_APPS = (

'webapp', 'django.contrib.admin', 'django.contrib.auth', 'django.contrib.contenttypes', 'django.contrib.sessions', 'django.contrib.messages', 'django.contrib.staticfiles',

)

Now to create a view, open *webapp/views.py* and put the below code in it:

from django.shortcuts import render from django.http import HttpResponse def index(request):

The above code creates a view which returns HttpResponse. Now this view is to be mapped to a URL. So create a new python file *"urls.py"* inside the *webapp* folder. In *webapp/urls.py* include the following code:

```
from django.conf.urls import url
from . import views urlpatterns = [
url(r'^$', views.index, name='index'),
```

]

In the above code, a view is referenced which will return index (defined in views.py file). The url pattern is in regular expression format where ^ stands for beginning of the string and \$ stands for the end.

The next step is to point the root URLconf at the webapp.urls module. Open myproject/urls.py file and write the below code:

]

In the above code, *webapp* and the *webapp.urls* are included. Now import *django.conf.urls.include* and insert an *include()* in the urlpatterns list. The *include()* function allows referencing other URLconfs.

Page 27 of 100

Note that the regular expression doesn't have a '\$' but rather a trailing slash, this means whenever Django encounters *include()*, it chops off whatever part of the URL matched up to that point and sends the remaining string to include URLconf for further processing.

To start the server, type the below command:

After running the server, go to **http://localhost:8000/webapp/** in your browser, and you should see the text *"HEY! Welcome to Edureka!"*, which is defined in the index view(Fig 5.1).

E:\MyFolder\myproject> python manage.py runserver

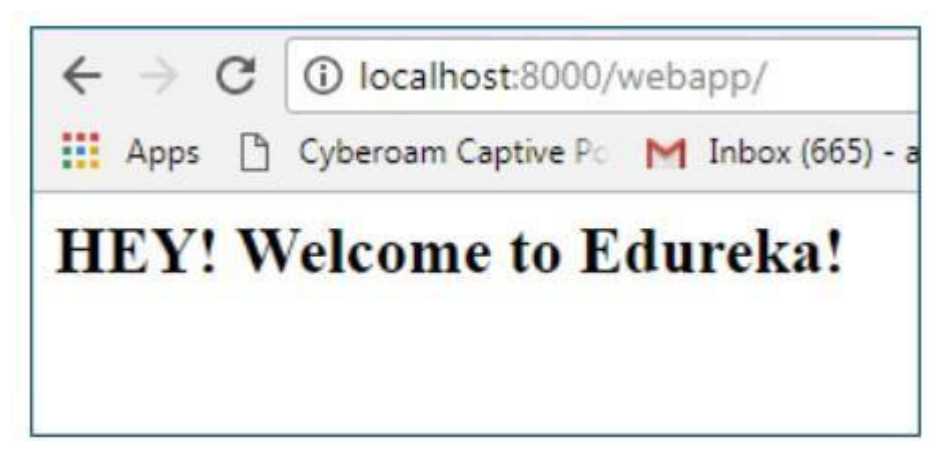

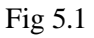

## 2. Creating a View

Django's views are the information brokers of a Django application. A view sources data from your database (or an external data source or service) and delivers it to a template. The view makes decisions on what data gets delivered to the template—either by acting on input from the user, or in response to other business logic and internal processes. Each Django view performs a specific function and has an associated template.

Modify webapp/views.py and put the below code in it: # \webapp\views.py 1 from django.shortcuts import render 2 from django.http import HttpResponse 3 from datetime import date 4 import calendar 5 from calendar import HTMLCalendar 6 7 Page 28 of 100 8 def index(request, year, month): 9 year = int(year)10 month = int(month)11 if year < 1900 or year > 2099: year = date.today().year 12 month\_name = calendar.month\_name[month]

- 13 title = "MyClub Event Calendar %s %s" % (month\_name,year)
- 14 cal = HTMLCalendar().formatmonth(year, month)
- 15 return HttpResponse("<h1>%s</h1>%s" % (title, cal))

Modify webapp/urls.py and put the below code in it # \webapp\urls.py

| 1 fi | rom django.urls import path, re_path                                                          |              |
|------|-----------------------------------------------------------------------------------------------|--------------|
| 2 fi | rom . import views                                                                            |              |
| 3    |                                                                                               |              |
| 4    | urlpatterns = [                                                                               |              |
| 5    | path(' ', views.index, name='index'),                                                         |              |
| 6    | re_path(r'^(?P <year>[0-9]{4})/(?P<month>0?[1-9] 1[0-2])/',<br/>name='index'),</month></year> | views.index, |
| 7    | ]                                                                                             |              |

Lab No:5

Lab No:5

After running the server, go to http://localhost:8000/2019/03 in your browser, and the screen appears as shown in Fig 5.2.

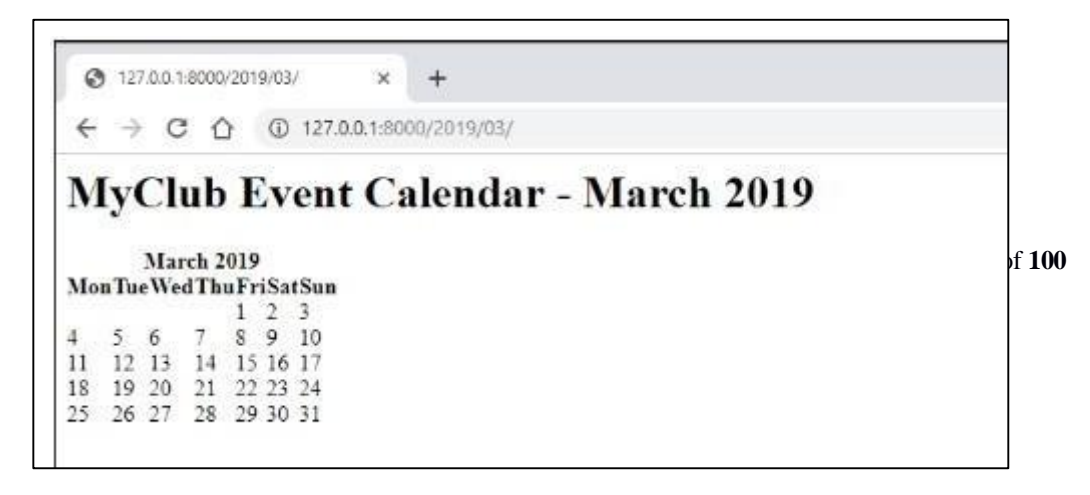

Creating a Site Template

All modern websites have a site template; a common look or branding that is duplicated across every page on the website.

The most common place for storing site template files in Django is in the website app that Django created automatically when *startproject* command is executed. Django didn't create the templates folder, so go ahead and create that folder. The folder structure should look like this:

\webapp

∖templates \_init\_\_.py

As the website app is not in INSTALLED\_APPS, Django won't automatically look for templates in the \webapp\templates folder. So tell Django where to look by adding a path to the DIRS setting. Modify settings.py (changes in bold):

#### TEMPLATES = [{

'BACKEND': 'django.template.backends.django.DjangoTemplates', 'DIRS': [os.path.join(BASE\_DIR, 'webapp/templates')],

'APP\_DIRS': True, # ...

This looks complicated, but is easy to understand—os.path.join is a Python command to create a file path by joining strings together (concatenating). In this example, webapp/templates is joined to the project directory to create the full path to the templates directory, i.e., <project path>/myproject/webapp/templates.

Now that the template folder is created and the folder path is listed, Django can find the site template. Now to create a simple template, create a html file base.html:

# \webapp\templates\base.html

| 1 | html |
|---|------|
| 1 |      |

- 2 <html>
- 3 <head>
- 4 <meta charset="utf-8">
- 5 <title>Basic Site Template</title>
- 6 </head>
- 7
- 8 <body>
- 9  $<h1>{\{ title \}}</h1>$
- 10  $\{ \{ cal \} \}$
- 11 </body>
- 12 </html>

Page 30 of 100

# 3. Displaying a Template

Now that the template is created, tell Django to use the new base template when displaying content on the site. This is done in views.py file. Make the following changes to the index view (changes in bold):

# \webapp\views.py

1 from django.shortcuts import render

#### 2 # from django.http import HttpResponse

3 from datetime import date

Lab No:5

4 import calendar

- 5 from calendar import HTMLCalendar 6
- 7
- 8 def index(request, year=date.today().year, month=date.today().month):
- 9 year = int(year)
- 10 month = int(month)
- 11 if year < 1900 or year > 2099: year = date.today().year
- 12 month\_name = calendar.month\_name[month]
- 13 title = "MyClub Event Calendar %s %s" % (month\_name, year)
- 14 cal = HTMLCalendar().formatmonth(year, month)
- 15 # return HttpResponse("<h1>%s</h1>%s" % (title, cal))
- 16 return render(request, 'base.html', {'title': title, 'cal': cal})

For the new view, replace the call to HttpResponse() with a call to render(). render() is a special Django helper function that creates a shortcut for communicating with a web browser. When Django receives a request from a browser, it finds the right view and the view returns a response to the browser.

When we wish to use a template, Django first must load the template, create a context—which is basically a dictionary of variables and associated data that is passed back to the browser—and then return a HttpResponse. Django's render() function provides a shortcut that provides all three steps in a single function.

When the original request, the template and a context is supplied directly to render(), it returns the appropriately formatted response without having to code the intermediate steps.

In the modified views.py, the original request object is returned from the browser, the name of the site template and a dictionary (the context) containing the title and cal variables from the view.

Once views.py file is modified, save it and fire up the development server. Navigate to http://127.0.0.1:8000/, to see your simple new site template.

The calendar will be rendered as plain text, not as HTML. To get Django to render the HTML correctly, turn off autoescape for the calendar code. As this is a common task, the Django developers created the autoescape tag to make life easier. Make the following changes to the base.html file (changes in bold):

# \webapp\templates\base.html

- 1 <!doctype html>
- 2 <html>
- 3 <head>
- 4 <meta charset="utf-8">

Page **31** of **100** 

- 5 <title>Basic Site Template</title>
- 6 </head>
- 7
- 8 <body>
- 9  $<h1>{\{ title \}}</h1>$
- 10 {% autoescape off %}{{ cal }} {% endautoescape %}11 </body>12 </html>

Lab No:5 Now, when you refresh your browser, the site homepage should look like Fig 5.3.

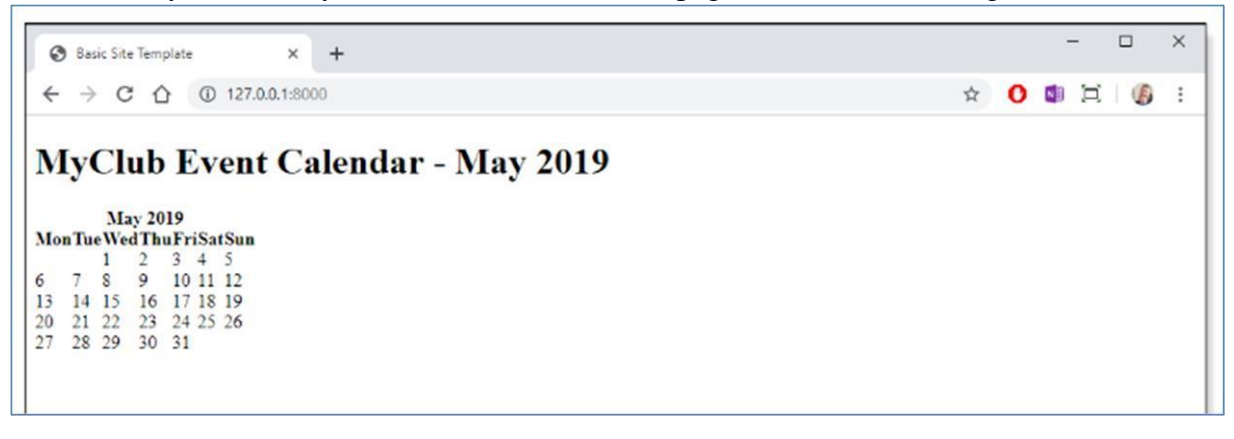

Fig 5.3

## **Solved Excersise:**

Develop a simple Django web application to accept two numbers from user and add them up.

A new project named MyForm is created which has the manage.py file. Inside MyForm a new app named formapp is created which contains all the application related files.

```
# MyForm/settings.py
```

```
INSTALLED_APPS = [
    'formapp', 'django.contrib.admin',
    'django.contrib.auth',
]
TEMPLATES = [
    {
        'BACKEND': 'django.template.backends.django.DjangoTemplates',
        'DIRS': [os.path.join(BASE_DIR,'formapp/templates')],
        'APP_DIRS': True,
},
```

**# MyForm/urls.py** from django.contrib import admin from django.urls import path from django.conf.urls import include, url

```
urlpatterns = [ path(r'^admin/', admin.site.urls),
  url(", include('formapp.urls')),
]
```

Page 32 of 100

# **# formapp/urls.py** from django.conf.urls import url from

```
. import views
```

```
urlpatterns = [
url('', views.index, name='index'),
]
```

```
Lab No:5
# formapp/views.py from django.shortcuts import
render # Create your views here.
def index(request):
       return render(request, 'basic.html')
# formapp/templates/basic.html
<!doctype html>
<html>
   <head>
     <meta charset="utf-8">
                                                                                         Lab No:5
     <title>App to add two Nos</title>
   </head>
    <body>
     <script type="text/javascript">
                                        function myfunc(){ var n1=
document.getElementById("num1").value;
                                              var n2 =
document.getElementById("num2").value;
      var n3=parseInt(n1)+parseInt(n2); document.getElementById("para1").innerHTML="The sum of
      two numbers is
"+n3;
     }
     </script>
     Enter num1: <input type="text" id="num1"><br>
 Enter num2: <input type="text" id="num2"><br>
 <button onclick="myfunc()">Add</button><br/>
 </body>
</html>
```

After editing all the above files save them and fire up the development server as shown below E:\newdir\MyForm> python manage.py runserver

| Navigate to | http://127.0.0.1:8000/, | and find the output as sho | own in Fig 5.4. |
|-------------|-------------------------|----------------------------|-----------------|
| 0           |                         | 1                          | 0               |

| Lance month. | 2                | _ |
|--------------|------------------|---|
| Enter num2:  | 3                |   |
| Add          |                  | _ |
|              |                  |   |
| The cum of   | two numbers is 5 |   |

Page 33 of 100

Fig 5.4

#### LAB EXERCISES:

- 1) Create a web form which allows the teacher to enter the student details like name, date of birth, address, contact number, email id and marks of English, Physics and Chemistry. After filling all the information and on clicking submit button, details should be added to a textarea displayed on the same page. Display the total percentage of marks obtained in a label.
- 2) Create a web form with employee ids in dropdown list. Use a textbox for accepting date of joining. Add a button named "Am I Eligible for Promotion". On clicking the button, if he has more than 5 years of experience, then display "YES" else "NO" in the label control.

#### **ADDITIONAL EXERCISES:**

1) Develop a simple web page to reproduce the given Captcha. Upon match, suitable message has to be displayed. If there is a mismatch for more than 3 times, TextBox must be disabled.

Page 34 of 100

#### Lab No:6

## Form Processing using Django

## **Objectives:**

- Develop web forms using Form class in Django
- Enhance web forms using form widgets
- Design Django web applications using session management techniques

#### **Django Forms:**

When one creates a **Form** class, the most important part is defining the fields of the form. Each field has custom validation logic. Forms are basically used for taking input from the user in some manner and using that information for logical operations on databases. For example, registering a user by taking input as his name, email, password, etc.

Django maps the fields defined in Django forms into HTML input fields. Django handles three distinct parts of the work involved in forms:

- preparing and restructuring data to make it ready for rendering
- creating HTML forms for the data
- receiving and processing submitted forms and data from the client **Syntax:**

Django Fields have the following syntax: field\_name =

forms.<u>FieldType(\*\*options)</u>

#### **Built in Django Form fields:**

The **forms** library comes with a set of **Field** classes that represent common validation needs.

For each field, we describe the default widget used. We also specify the value returned when you provide an empty value.

#### **BooleanField** *class*

BooleanField(\*\*kwargs)

Page 35 of 100

- Default widget: CheckboxInput
- Empty value: False
- Normalizes to: A Python **True** or **False** value.

Date:

#### CharField class

#### CharField(\*\*kwargs)

- Default widget: **TextInput**
- Empty value: Whatever you've given as **empty\_value**.
- Normalizes to: A string.
- Uses arguments **max\_length** or **min\_length** (integer values),to ensure that the string is at most or at least the given length.

#### ChoiceField class

#### ChoiceField(\*\*kwargs)

- Default widget: Select
- Empty value: " (an empty string) D Normalizes to: A string.
- Validates that the given value exists in the list of choices.

#### **DateField** class

#### DateField(\*\*kwargs)

- Default widget: DateInput
- Empty value: None
- Normalizes to: A Python **datetime.date** object.
- Validates that the given value is either a **datetime.datetime** or string formatted in a particular date format.

#### EmailField class

#### EmailField(\*\*kwargs)

- Uses **EmailValidator** to validate that the given value is a valid email address, using a moderately complex regular expression.

Page 36 of 100

#### FileField class

#### FileField(\*\*kwargs)

- Default widget: ClearableFileInput
- Empty value: None
- Normalizes to: An **UploadedFile** object that wraps the file content and file name into a single object.

#### IntegerField class

#### IntegerField(\*\*kwargs)

- Default widget: NumberInput when Field.localize is False, else TextInput.
- Empty value: None
- Normalizes to: A Python integer.

Takes two optional arguments for validation:

- max\_value
- min\_value

These control the range of values permitted in the field.

#### **URLField** class

#### **URLField**(\*\*kwargs)

• Default widget: URLInput

Page **37** of **100** 

| FIELD<br>OPTIONS | DESCRIPTION                                                                                                    |
|------------------|----------------------------------------------------------------------------------------------------|
| required         | By default, each Field class assumes the value is required, so to make it not required you need to set required=False                                                                                        |
|                  | The label argument lets you specify the "human-friendly" label for this field.                                                                                                    |
| label            | This is used when the Field is displayed in a Form.                                                                                                    |
|                  | The label_suffix argument lets you override the form's <u>label_suffix</u> on a per-                                                                                                    |
| label_suffix     | field basis.                                                                                                    |
| widget           | The widget argument lets you specify a Widget class to use when rendering this Field. See <u>Widgets</u> for more information.                                                                               |
|                  |                                                                                                    |
|                  | The help_text argument lets you specify descriptive text for this Field. If you provide help_text, it will be displayed next to the Field when the Field is rendered by one of the convenience Form methods. |
| halp taxt        |                                                                                                    |
| <u>neip_text</u> |                                                                                                    |

Page 38 of 100

| The error_messages argument lets you override the default messages that the      |
|----------------------------------------------------------------------------------|
| field will raise. Pass in a dictionary with keys matching the error messages you |
| want to override.                                                                |

error\_messages

| <u>validators</u> | The validators argument lets you provide a list of validation functions for this field.                                                         |
|-------------------|----------------------------------------------------------------------------------------------------|
| localize          | The localize argument enables the localization of form data input, as well as the rendered output.                                              |
| <u>disabled</u> . | The disabled boolean argument, when set to True, disables a form field using the disabled HTML attribute so that it won't be editable by users. |
|                   | <ul> <li>Empty value: " (an empty string)          Normalizes to: A string.</li> </ul>                                                          |

Takes the following optional arguments:

- max\_length
- min\_length

These are the same as **CharField.max\_length** and **CharField.min\_length**.

Core Field Arguments:

Core Field arguments are the arguments given to each field for applying some constraint or imparting a particular characteristic to a particular Field. For example, adding an argument required = False to CharField will enable it to be left blank by the user.

Page 39 of 100

#### **Creating a Django Form:**

To use Django Forms, create a project and an app inside it. After you start an app, create a form in app/forms.py.

For creating a form in Django we have to specify what fields would exist in the form and of what type.

Let us create a form with CharField, IntegerField and BooleanField as follows:

# app/forms.py from django import forms class

RegForm(forms.Form): title = forms.CharField() description = forms.CharField() views = forms.IntegerField() available = forms.BooleanField()

#### **Rendering Django Forms:**

Django form fields have several built-in methods to ease the work of the developer but sometimes one needs to implement things manually for customizing User Interface(UI). A form comes with 3 in-built methods that can be used to render Django form fields.

- {{ form.as\_table }} will render them as table cells wrapped in tags
- {{ form.as\_p }} will render them wrapped in tags
- {{ form.as\_ul }} will render them wrapped in tags

# app/views.py from django.shortcuts import render

from .forms import RegForm # creating a home

view def home\_view(request):

context = {} form = RegForm(request.POST or

None) context['form'] = form return

render(request, "home.html", context)

Page 40 of 100

Lab No:6

#### #app/ templates/home.html

```
<html>
<body>
<form action="" method="POST">
{{ form.as_p }}
<input type="submit" value="Submit">
</form>
</body>
```

</html>

Use the command 'python manage.py runserver' to see the following output in the web page (Fig 6.1):

| Title: IT LAB             |
|---------------------------|
| Description: Core Subject |
| Views: 4                  |
| Available: 🗹              |
| Submit                    |

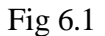

#### Widgets used in Django Forms:

A widget is Django's representation of an HTML input element. The widget handles the rendering of the HTML, and the extraction of data from a GET/POST dictionary that corresponds to the widget.

Whenever you specify a field on a form, Django will use a default widget that is appropriate to the type of data that is to be displayed.

Page 41 of 100

#### Lab No:6

However, if you want to use a different widget for a field, you can use the **widget** argument on the field definition. For example:

from django import forms class

#### CommentForm(forms.Form):

name = forms.CharField() url =

forms.URLField()

comment = forms.CharField(widget=forms.Textarea)

This would specify a form with a comment that uses a larger **Textarea** widget, rather than the default **TextInput** widget.

Widgets handling input of text

These widgets make use of the HTML elements **input** and **textarea**.

#### TextInput class

#### TextInput

- input\_type: 'text'
- template\_name: 'django/forms/widgets/text.html'
- Renders as: <input type="text" ...>

#### NumberInput class

#### NumberInput

- input\_type: 'number'
- template\_name: 'django/forms/widgets/number.html'
- Renders as: <input type="number" ...>

#### EmailInput class

#### EmailInput<u>¶</u>

- input\_type: 'email'
- template\_name: 'django/forms/widgets/email.html'

Page 42 of 100

• Renders as: <input type="email" ...>

#### PasswordInput class

#### PasswordInput

- input\_type: 'password'
- template\_name: 'django/forms/widgets/password.html'
- Renders as: <input type="password" ...>

#### HiddenInput class

#### HiddenInput

- input\_type: 'hidden'
- template\_name: 'django/forms/widgets/hidden.html'
- Renders as: <input type="hidden" ...>

#### DateInput class

#### DateInput

- input\_type: 'text'
- template\_name: 'django/forms/widgets/date.html'
- Renders as: <input type="text" ...>

#### Textarea class

#### Textarea

- template\_name: 'django/forms/widgets/textarea.html'
- Renders as: <textarea>...</textarea>

#### CheckboxInput class

#### CheckboxInput

- input\_type: 'checkbox'
- template\_name: 'django/forms/widgets/checkbox.html'
- Renders as: <input type="checkbox" ...>

Page 43 of 100

#### Select class

#### Select

- template\_name: 'django/forms/widgets/select.html'
- option\_template\_name: 'django/forms/widgets/select\_option.html' 
   Renders as: <select><option ...>...</select>

#### Sample code:

CHOICES= (('1','Choice1'), ('2','Choice2'), ('3','Choice3'),) select =

forms.ChoiceField(widget=forms.Select, choices=CHOICES)

#### RadioSelect class

#### RadioSelect

• template\_name: 'django/forms/widgets/radio.html'

#### option\_template\_name: 'django/forms/widgets/radio\_option.html'

Similar to **Select**, but rendered as a list of radio buttons within *<***li***>* tags:

<input type="radio" name="...">

#### Sample Code:

YES\_SMARTPHONE = 'Yes' NO\_SMARTPHONE = 'No' SMART\_PHONE\_OWNERSHIP = ((YES\_SMARTPHONE, 'Yes'), (NO\_SMARTPHONE, 'No'),) smart\_phone\_ownership=forms.ChoiceField(widget=forms.RadioSelect(), choices=SMART\_PHONE\_OWNERSHIP, initial= "", label='Do you own a Smartphone?', required = False)

#### **Custom Django Form field widgets:**

We can override the default widget of each field for various purposes. To do so we need to explicitly define the widget we want to assign to a field.

#### Make following changes to app/forms.py

Page 44 of 100

from django import forms class

GeeksForm(forms.Form):

```
title = forms.CharField(widget = forms.Textarea)
```

description = forms.CharField(widget = forms.CheckboxInput) views =

forms.IntegerField(widget = forms.TextInput)

available = forms.BooleanField(widget = forms.Textarea) **The output obtained will be as follows (Fig 6.2):** 

| $\leftarrow \rightarrow \mathbf{C}$ (i) 127.0.0.1:8000 |  |
|--------------------------------------------------------|--|
|                                                        |  |
|                                                        |  |
|                                                        |  |
| Title:                                                 |  |
| Description:                                           |  |
| Views:                                                 |  |
|                                                        |  |
|                                                        |  |
|                                                        |  |
| Available:                                             |  |
| Submit                                                 |  |

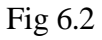

#### Solved Exercise:

A Sample program to demonstrate passage of multiple parameters from one page to another.

#### #loginapp/ forms.py

from django import forms class LoginForm(forms.Form):

Page 45 of 100

username = forms.CharField(max\_length = 100) contact\_num = forms.IntegerField()

#### #loginapp/views.py

from django.shortcuts import render from loginapp.forms import LoginForm def login(request): username = "not logged in" cn="not found" if request.method == "POST": #Get the posted form MyLoginForm = LoginForm(request.POST) if MyLoginForm.is\_valid(): username = MyLoginForm.cleaned\_data['username'] cn= MyLoginForm.cleaned\_data['contact\_num']

else:

MyLoginForm = LoginForm()

context = {'username': username,'contact\_num':cn} return render(request,

'loggedin.html',context)

#### #loginapp/templates/login.html

<html> <body> <form name = "form" action = "{% url 'login' %}" method = "POST" >{% csrf\_token %} <div style = "max-width:470px;"> <center> <input type = "text" style = "margin-left:20%;" placeholder = "Identifiant" name = "username" /> </center> </div>

Page 46 of 100

```
<br>
```

```
<div style = "max-width:470px;">
<center>
```

Lab No:6

```
<input type = "number" style = "margin-left:20%;"
placeholder = "contact_number" name = "contact_num" /> </center></div>
```

<br>

```
<div style = "max-width:470px;">
<center>
```

```
<br/>
<br/>
<br/>
<br/>
<br/>
<br/>
<br/>
<br/>
<br/>
<br/>
<br/>
<br/>
<br/>
<br/>
<br/>
<br/>
<br/>
<br/>
<br/>
<br/>
<br/>
<br/>
<br/>
<br/>
<br/>
<br/>
<br/>
<br/>
<br/>
<br/>
<br/>
<br/>
<br/>
<br/>
<br/>
<br/>
<br/>
<br/>
<br/>
<br/>
<br/>
<br/>
<br/>
<br/>
<br/>
<br/>
<br/>
<br/>
<br/>
<br/>
<br/>
<br/>
<br/>
<br/>
<br/>
<br/>
<br/>
<br/>
<br/>
<br/>
<br/>
<br/>
<br/>
<br/>
<br/>
<br/>
<br/>
<br/>
<br/>
<br/>
<br/>
<br/>
<br/>
<br/>
<br/>
<br/>
<br/>
<br/>
<br/>
<br/>
<br/>
<br/>
<br/>
<br/>
<br/>
<br/>
<br/>
<br/>
<br/>
<br/>
<br/>
<br/>
<br/>
<br/>
<br/>
<br/>
<br/>
<br/>
<br/>
<br/>
<br/>
<br/>
<br/>
<br/>
<br/>
<br/>
<br/>
<br/>
<br/>
<br/>
<br/>
<br/>
<br/>
<br/>
<br/>
<br/>
<br/>
<br/>
<br/>
<br/>
<br/>
<br/>
<br/>
<br/>
<br/>
<br/>
<br/>
<br/>
<br/>
<br/>
<br/>
<br/>
<br/>
<br/>
<br/>
<br/>
<br/>
<br/>
<br/>
<br/>
<br/>
<br/>
<br/>
<br/>
<br/>
<br/>
<br/>
<br/>
<br/>
<br/>
<br/>
<br/>
<br/>
<br/>
<br/>
<br/>
<br/>
<br/>
<br/>
<br/>
<br/>
<br/>
<br/>
<br/>
<br/>
<br/>
<br/>
<br/>
<br/>
<br/>
<br/>
<br/>
<br/>
<br/>
<br/>
<br/>
<br/>
<br/>
<br/>
<br/>
<br/>
<br/>
<br/>
<br/>
<br/>
<br/>
<br/>
<br/>
<br/>
<br/>
<br/>
<br/>
<br/>
<br/>
<br/>
<br/>
<br/>
<br/>
<br/>
<br/>
<br/>
<br/>
<br/>
<br/>
<br/>
<br/>
<br/>
<br/>
<br/>
<br/>
<br/>
<br/>
<br/>
<br/>
<br/>
<br/>
<br/>
<br/>
<br/>
<br/>
<br/>
<br/>
<br/>
<br/>
<br/>
<br/>
<br/>
<br/>
<br/>
<br/>
<br/>
<br/>
<br/>
<br/>
<br/>
<br/>
<br/>
<br/>
<br/>
<br/>
<br/>
<br/>
<br/>
<br/>
<br/>
<br/>
<br/>
<br/>
<br/>
<br/>
<br/>
<br/>
<br/>
<br/>
<br/>
<br/>
<br/>
<br/>
<br/>
<br/>
<br/>
<br/>
<br/>
<br/>
<br/>
<br/>
<br/>
<br/>
<br/>
<br/>
<br/>
<br/>
<br/>
<br/>
<br/>
<br/>
<br/>
<br/>
<br/>
<br/>
<br/>
<br/>
<br/>
<br/>
<br/>
<br/>
<br/>
<br/>
<br/>
<br/>
<br/>
<br/>
<br/>
<br/>
<br/>
<br/>
<br/>
<br/>
<br/>
<br/>
<br/>
<br/>
<br/>
<br/>
<br/>
<br/>
<br/>
<br/>
<br/>
<br/>
<br/>
<br/>
<br/>
<br/>
<br/>
<br/>
<br/>
<br/>
<br/>
<br/>
<br/>
<br/>
<br/>
<br/>
<br/>
<br/>
<br/>
<br/>
<br/>
<br/>
<br/>
<br/>
<br/>
<br/>
<br/>
<br/>
<br/>
<br/>
<br/>
<br/>
<br/>
```

</button>

</center> </div>

</form>

</body> </html>

#### #loginapp/templates/loggedin.html

```
<html>
<body>
You are : <strong>{{username}}</strong>
Your number is : <strong>{{contact_num}}</strong>
</body> </html>
```

#### Output (Fig 6.3):

```
Page 47 of 100
```

Command to be used: E:\MyFolder\FormProject > python manage.py runserver Lab No:6

| ③ 127.0.0.1:8000/connection/ | ← → C ③ 127.0.0.1:8000/login/              |
|------------------------------|--------------------------------------------|
| Johan<br>9844821999          | You are : Johan Your number is : 984482199 |
| Login                        |                                            |

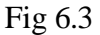

#### **Django Sessions:**

Sessions are used to abstract the receiving and sending of cookies, data is saved on server side (like in database), and the client side cookie just has a session ID for identification. Sessions are also useful to avoid cases where the user browser is set to 'not accept' cookie

#### Setting Up Sessions

In Django, enabling session is done in your project **settings.py**, by adding some lines to the **MIDDLEWARE\_CLASSES** and the **INSTALLED\_APPS** options. This should be done while creating the project, so **MIDDLEWARE\_CLASSES** should have –

'django.contrib.sessions.middleware.SessionMiddleware' And

INSTALLED\_APPS should have - 'django.contrib.sessions'

Page 48 of 100

By default, Django saves session information in database (django\_session table or collection), but we can configure the engine to store information using other ways like: in **file** or in **cache**.

When session is enabled, every request (first argument of any view in Django) has a session (dict) attribute. Lab No:6

#### Solved Exercise: #sessapp/forms.py

from django import forms class LoginForm(forms.Form): username = forms.CharField(max\_length = 100) password= forms.CharField(widget= forms.PasswordInput())

#### #Sessapp/views.py

from django.shortcuts import render from sessapp.forms
import LoginForm def login(request): username =
'not logged in'if request.method == 'POST':
 MyLoginForm = LoginForm(request.POST) if
MyLoginForm.is\_valid():
 username = MyLoginForm.cleaned\_data['username']
request.session['username'] = username else:
 MyLoginForm = LoginForm()
 return render(request, 'loggedin.html', {"username": username})
def formView(request): if
request.session.has\_key('username'):

username = request.session['username']
return render(request, 'loggedin.html', {"username" : username}) else:
return render(request, 'login.html', { })

def logout(request): try: del request.session['username'] except: pass return HttpResponse("<strong>You are logged out.</strong>")

Page 49 of 100

#### #sessapp/templates/login.html

```
<html>
 <body>
   <form name = "form" action = "{% url 'login' %}" method = "POST"
   >{% csrf_token %}
     <div style = "max-width:470px;">
      <center>
        <input type = "text"
                                   style = "margin-left:20%;" placeholder =
"Identifiant" name = "username" />
      </center>
     </div>
     <br>
     <div style = "max-width:470px;">
      <center>
        <input type = "password"
                                        style = "margin-left:20%;" placeholder =
"password" name = "password" />
      </center>
     </div>
     <br>
     <div style = "max-width:470px;">
      <center>
        <br/><button style = "border:0px; background-color:#4285F4; margin-top:8%; height:35px;
width:80%;margin-left:19%;" type = "submit"
                                                                   value = "Login" >
                    <strong>Login</strong>
        </button>
                                                                   Page 50 of 100
```

Lab No:6

</center> </div>

</form>

</body> </html>

#sessapp/templates/loggedin.html

Page 51 of 100

<html>

```
<body>
You are : <strong>{{username}}</strong>
</body>
```

#### </html>#sessapp/urls.py

```
from django.conf.urls import url from
. import views
```

```
urlpatterns = [
    url(r'^connection/',views.formView, name = 'formView'), url(r'^login/',
    views.login, name = 'login'),
    url(r'^logout/', views.logout, name = 'logout'),
]
```

#### Output (Fig 6.4):

Commands to be used:

E:\MyFolder\SessProject> python manage.py migrate E:\MyFolder\SessProject> python

manage.py runserver

| ① 127.0.0.1:8000/connection/ | ← → C ① 127.0.0.1:8000/login/  |
|------------------------------|--------------------------------|
| Joshua                       | You are : Joshua               |
|                              | ← → C ③ 127.0.0.1:8000/logout, |
| Login                        | You are logged out.            |

Fig 6.4

#### LAB EXERCISES:

Page 52 of 100

- 1) Develop a web application using Django framework to demonstrate the transfer of multiple parameters between web pages. User should be presented with a dropdown list containing car manufacturers, a text box which takes model name of the manufacturer and a submit button. On submitting the web page, the user is forwarded to a new page. This new page should display the selected car manufacturer name and the model name.
- 2) Create a page firstPage.html with two TextBoxes [Name, Roll], DropDownList [Subjects], and a button. Create another page secondPage.html with a label and a button. When the user clicks the button in first Page, he should be sent to the second page and display the contents passed from first page in the label. The button in second page should navigate the user back to firstPage. Use Django sessions to transfer information.

#### **ADDITIONAL EXERCISES:**

Develop a Web Application for Grocery Checklist Generation as shown in the figure below. It must have checkboxes which must be populated on page load listing grocery items. On clicking the Add Item button the selected Items and their prices have to be displayed in a Table. Set the borderstyle and border width for the table and its cells.

| Jaggery            |                  |
|--------------------|------------------|
| ✓ Dal              |                  |
|                    |                  |
| Item Name          | Item Price       |
| Item Name<br>Wheat | Item Price<br>40 |

Page 53 of 100

Lab No:7

Date:

# MINI PROJECT – PHASE I

In this lab, students will be able to

- Identify an idea to implement a website using Django Framework.
- Formulate the synopsis for mini project.
- Perform the requirement gathering and design phases of the project.

INSTRUCTIONS TO STUDENTS TO CARRY OUT THE MINI PROJECT:

- Students are supposed to come up with an idea regarding a website.
- Students must give the name of the project at the end of the 5th week of the regular lab session.
- Students can work in batch containing a maximum of three students.
- The project must cover most of the topics that are worked on during the previous and upcoming lab sessions.
- The project must be completed during the duration between Lab 7 to Lab 11.
- At the end of the last week of the regular lab, the report has to be submitted, and the project must be demonstrated to the instructor.

#### **Project Synopsis format**

- 1. Synopsis should contain the following
  - a. Project title.
  - b. Abstract.
  - c. Team members name, Section and roll number.

The mini project carried 12 marks.

Page 54 of 100

# DATABASES

- Understanding the MTV architecture
- Create an App in Django and establish a connection with SQLite database
- Set different privileges for different types of users.
- Set the Django administrator account.

Django supports following databases

- 1. MySql
- 2. PostgreSql
- 3. Oracle
- 4. Sqllite

With the help of 3<sup>rd</sup> party backend Django supports the following databases

- 1. SAP SQL Anywhere
- 2. IBM DB2
- 3. Microsoft SQL Server
- 4. Firebird
- 5. ODBC
- 6. ADSDB

Django abstracts the details of underlying database. One only need to specify the (models.py) python functions which will be converted into underlying database statements. Django supports CRUD operations. There are two way one can control the data on the website. First way is to use the admin interface second way is to use the forms.

Solved Exercise

Model is the name given to data abstraction part. To create the model you must first create an app. To create an app right click on the project  $\rightarrow$  Add  $\rightarrow$  DjangoApp Let us name the app as "blog"

Step1: In settings.py add the app name (blog) under Installed\_Apps as follows: INSTALLED\_APPS Page 55 of 100

= [

1

# Add your apps here to enable them
'django.contrib.admin', 'django.contrib.auth',
'django.contrib.contenttypes',
'django.contrib.sessions',
'django.contrib.messages',
'django.contrib.staticfiles', 'blog'

Under Templates provide the path of the template directory as follows

Date:

```
TEMPLATES = [
      {
        'BACKEND': 'django.template.backends.django.DjangoTemplates', 'DIRS':
        [os.path.join(BASE_DIR,'blog/templates/blog')], 'APP_DIRS': True,
        'OPTIONS': {
           'context_processors': [ 'django.template.context_processors.debug',
             'django.template.context_processors.request',
             'django.contrib.auth.context_processors.auth',
    'django.contrib.messages.context_processors.messages',
           ],
        },
      },
   1
   If you are using sqllite leave the default setting for database which will look as follows
   DATABASES = {
     'default': {
       'ENGINE': 'django.db.backends.sqlite3', 'NAME':
      os.path.join(BASE_DIR, 'db.sqlite3'),
     }
    }
   If you are using MySQL in that case modify the database entry as follows DATABASES = {
          'default': {
                       'ENGINE':'django.db.backends.mysql', 'OPTIONS': {'
    read_default_file': '/path/to/my.cnf', },
    }
   My.cnf file is as follows: # my.cnf
   [client]
   database = NAME user = USER
   password = PASSWORD default-character-
   set = utf8
Step2: Modify the Projects urls.py as given below from django.conf.urls
import include, url
# Uncomment the next two lines to enable the admin: from django.contrib
import admin admin.autodiscover()
                                                                       Page 56 of 100
urlpatterns = [ # Examples:
  # url(r'^$', MyBlog.views.archive, name='archive'), #url(r'^MyBlog/',
  include('MyBlog.MyBlog.urls')),
  # Uncomment the admin/doc line below to enable admin documentation: #
  url(r'^admin/doc/', include('django.contrib.admindocs.urls')),
  # Uncomment the next line to enable the admin:
 # (r'^$', 'django.views.generic.simple.redirect to', # {'url':
```

```
'/blog/'}),
                       url(r'^blog/',
```

```
include('blog.urls')), url(r'^admin/',
```

include(admin.site.urls)),

]

```
Step3: Under blog app create a file named urls.py and type the following from
django.conf.urls import include,url from blog.views import archive,create_blogpost
                 url(r'^$', archive, name='archive'), url(r'^create/',
urlpatterns = [
create_blogpost, name='create_blogpost'),
  1
Step4: Under models.py type the following from django.db import models
# Create your models here. from django import
forms class BlogPost(models.Model):
title models.CharField(max_length= 150)
                                          body
= models.TextField()
timestamp = models.DateTimeField()
  class Meta:
    ordering = ('-timestamp',)
class BlogPostForm(forms.ModelForm): class Meta:
```

model = BlogPost exclude =

('timestamp',)

It contains the details of table and Model form uses the model already created to create the form. This approach avoids duplication of code and goes with python philosophy Do not Repeat Yourself.

Step5: Registering your app in the admin: To register your app type the following into admin.py from

django.contrib import admin import site from blog.models import BlogPost

# Register your models here. from blog import models

class BlogPostAdmin(admin.ModelAdmin):

list\_display = ('title', 'timestamp') admin.site.register(models.BlogPost,BlogPostAutmin)

Step6: Type the following into views.py from django.shortcuts import

render

# Create your views here. from datetime import datetime from

django.http import HttpResponseRedirect from django.shortcuts

Lab No:8

import render from blog.models import BlogPost,

BlogPostForm

def archive(request):

posts = BlogPost.objects.all()[:10] return render(request,

'archive.html',

{'posts': posts, 'form': BlogPostForm()}) def

create\_blogpost(request):

if request.method == 'POST':

form = BlogPostForm(request.POST) if form.is\_valid():

post = form.save(commit=False)

post.timestamp=datetime.now()

post.save()

return HttpResponseRedirect('/blog/')

It is displaying the 10 most recent blogs posted by users/admin. Step7: Type the

following lines into archive.html <!DOCTYPE html>

<html lang="en" xmlns="http://www.w3.org/1999/xhtml">

<head>

<meta charset="utf-8" />

<title></title>

</head>

<body>

<form action="/blog/create/" method=post>{% csrf\_token %} Page 58 of 100

{{ form }}<br>

<input type=submit>

</form>

<hr>

{% for post in posts % }

<h2>{{ post.title }}</h2>

{{ post.timestamp }}

{{ post.body }} <hr>

{% endfor %}

```
</body></html>
```

This is the template which displays the blog posts that are separated by horizontal rule. Once you have typed all of the above

i. Go to Projects→Django Check If it succeeds

then

ii. Goto Projects→Django Make Migrations If it succeeds

then

iii. Goto Projects→Django Migrate If it Succeeds

then

iv. Goto Projects→Django Create Superuser

You have to repeat the above four steps whenever you modify the model or use different database.

Once you have created the superuser you can open the website. It looks as follows

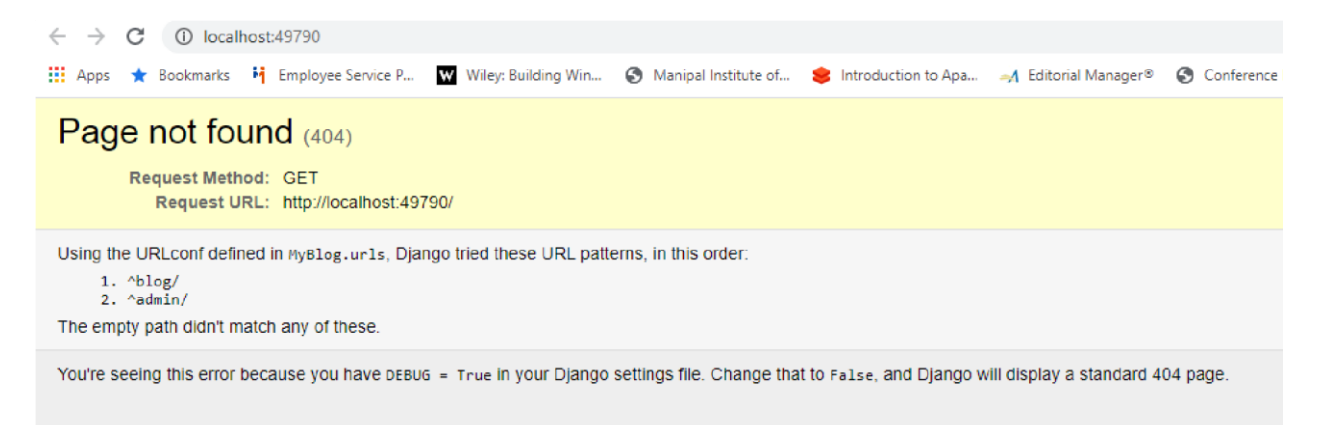

append /admin to the host name you will get the following screen

| Django administ | ration |   |
|-----------------|--------|---|
| Username:       |        |   |
|                 |        | ] |
| Password:       |        |   |
|                 |        |   |
|                 | Log in |   |
|                 | Log in |   |

Type the superuser name and password you will be taken to following admin page. In the admin page you can see entry for Blog Posts as you have registered it.

| $\leftrightarrow$ $\rightarrow$ C (i) localhost:49790/admin/ |                     |                   |                  |                                |
|--------------------------------------------------------------|---------------------|-------------------|------------------|--------------------------------|
| 👖 Apps 🔺 Bookmarks 🛛 👫 Employee Service P                    | Wiley: Building Win | Manipal Institute | of 😫 Introductio | on to Apa 🥠 Editorial Manager® |
| Django administration                                        |                     |                   |                  |                                |
| Site administration                                          |                     |                   |                  |                                |
| AUTHENTICATION AND AUTHORIZATION                             |                     |                   |                  | Recent actions                 |
| Groups                                                       |                     | + Add             | 🤌 Change         | necent dettono                 |
| Users                                                        |                     | + Add             | 🤌 Change         | My actions                     |
|                                                              |                     |                   |                  | None available                 |
| BLOG                                                         |                     |                   |                  |                                |
| Blog posts                                                   |                     | + Add             | 🤌 Change         |                                |

Add a blog post You will be taken to following screen you can observe only title and timestamp are visible as per our code

Page 60 of 100

| Action: • Go 0 of 1 selected |                          |
|------------------------------|--------------------------|
| TITLE                        | TIMESTAMP                |
| Internet Technology Lab      | May 10, 2020, 10:50 a.m. |
| 1 blog post                  |                          |

Now you append the blog to the address you will get the following output.

| Apps   | * | Bookmarks | Fj | Employee Service P | Wiley: Building Win | e |
|--------|---|-----------|----|--------------------|---------------------|---|
| Title: |   |           |    |                    |                     |   |
| Body:  |   |           |    |                    |                     |   |
|        |   |           |    |                    | 1                   |   |

# **Internet Technology Lab**

May 10, 2020, 10:50 a.m.

Welcome to the Lab

As per our instructions users cannot edit the timestamp and current date and time will be taken for user entry. The blog entered by admin is also displayed. Once you enter the blog post details it will display it as under.

Page 61 of 100

| 4 >        | C Decalhost 49790/blog/                                                                    | Lab No:8            |
|------------|--------------------------------------------------------------------------------------------|---------------------|
| Apps       | <ul> <li>★ Bookmarks</li> <li>★ Employee Service P</li> <li>Wiley: Building Win</li> </ul> | 🔇 Manipal Institute |
| Title:     |                                                                                            |                     |
|            |                                                                                            |                     |
| <b>D</b> 1 |                                                                                            |                     |
| Body:      |                                                                                            |                     |
|            |                                                                                            |                     |

Submit

# **Internet Technology Lab**

May 10, 2020, 4:29 p.m.

Do the lab excercises

# Internet Technology Lab

May 10, 2020, 10:50 a.m.

Welcome to the Lab

Lab No:8

#### LAB EXCERCISES

- 1. Design a web site using Django, which is a website directory A site containing links to other websites. A web page has different categories.
  - A category table has a name, number of visits, and number of likes.
  - A page table refers to a category, has a title, URL, and many views. Design a form

that populates the above database and displays it.

Page 62 of 100

 Consider the following tables: WORKS(person-name,Companyname,Salary) LIVES(Person\_name, Street, City) Assume Table data suitably. Design a Django webpage and include an option to insert data into WORKS table by accepting data from the user using TextBoxes. Also, include an option to retrieve the names of people who work for a particular company along with the cities they live in (particular company name must be accepted from the user).

## ADDITIONAL EXERCISES

1. Assume a table "Institutes" with institute\_id, name, and no\_of\_courses are the fields. Create a web page that retrieves all the data from "Institutes" table displays only Institute names in the list box.

Page 63 of 100

#### Lab No: 9

#### MINI PROJECT PHASE II

Objectives:

- Implement database concepts in mini projects.
- Assign privileges to different users.
- Administer the website

Demonstrate the website developed as part of the mini project along with report and presentation.

#### **Project Details**

- 1. Student must do a mini project in Django.
- 2. Student must submit the synopsis in 7<sup>th</sup> lab.
- 3. Complete the Django mini project and demonstrate by 12<sup>th</sup> lab.
- 4. Student must submit the report in 12<sup>th</sup> lab.

#### **Project Report format for research projects**

- 1. Abstract
- 2. Motivation
- 3. Objectives
- 4. Introduction
- 5. Literature review
- 6. Methodology
- 7. Results
- 8. Limitations and Possible Improvements
- 9. Conclusion
- 10. References

Other types of projects can exclude literature review.

|      |                                       | Page 64 of 100 |  |
|------|---------------------------------------|----------------|--|
| SINo | Торіс                                 | Marks          |  |
| 1    | Synopsis, Abstract, Problem Statement | 3              |  |
| 2    | Design:ER Diagram                     | 3              |  |
| 3    | Demo: database connectivity           | 1              |  |
| 4    | UI Design                             | 2              |  |
| 5    | Report                                | 3              |  |

#### Date:

#### Date:

# **ReST API**

#### **Objectives:**

In this lab, students will be able to

- Understand the ReSTful architecture
- Create a ReST API.
- Access ReST API from Django web application.

# What is an API?

- APIs (Application Program Interfaces) allow applications to communicate with one another
- Applications that communicate via APIs can be located on the same computer, over a local network, or over the internet
- An API is a contract between a client application and a service application
  - The client application sends a request in an agreed upon format to the API of the service application
  - The service application API sends a response back to the client in an agreed upon format
  - Neither the client application nor the service application needs to know the implementation details of the other
- APIs allow access to resources while maintaining security and control

## What is **REST**?

- REpresentational State Transfer an architectural standard for accessing and modifying resources
- A REST server provides access to resources via standard HyperText Transfer Protocol (HTTP) methods
- A REST API is stateless which means it is a client's responsibility to maintain state and pass this state with each request
- A resource is identified by a Uniform Resource Identifier (URI), which looks very similar to a website URL
- REST APIs defines a set of functions in which the developers can perform requests and receive responses
- First introduced by Roy Fielding in his 2000 doctoral dissertation entitled "Architectural Styles and the Design of Network-based Software Architectures"
   Page 5

# Installation steps and example programs:

<u>https://drive.google.com/file/d/17cSIne9b3pxNHF13rY\_Mkakh1tmsrxen/view?usp=d</u> <u>rive\_link</u>

#### Lab No: 11 and 12

# MINI PROJECT PHASE III

- Implement ReST API,State Management concepts in mini-project.
- Complete the project
- Prepare the report

Date:

Page 6

## **References:**

- 1. Mark Lutz, Learning Python, 5th Edition, O'Reilly, 2013
- 2. Nigel George, Mastering Django, Packt Publishing, 2016.
- 3. Leif Azzopardi and David Maxwell, Tango with Django 2, Apress, 2019

Page 7